Vista任务管理器不显示PID进程标识符 PDF转换可能丢失图片 或格式,建议阅读原文

https://www.100test.com/kao\_ti2020/272/2021\_2022\_Vista\_E4\_BB \_BB\_E5\_8A\_c100\_272198.htm Windows Vista任务管理器在默认 情况下不显示进程PID,你可以在Windows 任务管理器中单击 "进程"选项卡,这时单击菜单栏中的"查看"-"选择列" 如图1所示:图1接下来在弹出的"选择进程页列"对话框中 ,勾选"PID 进程标识符"即可,如图2所示图2100Test下载 频道开通,各类考试题目直接下载。详细请访问 www.100test.com